### Fatture acquisti intracomunitari e da registrare con il sistema reverse charge

Quando il cedente emette fattura senza addebito dell'iva per esempio nei lavori di subappalto, indicando l'articolo 17, comma 5 DPR 633/72, il cessionario deve integrare la fattura con l'indicazione e del imposta e deve annotarla come autofattura ed anche nel registro iva acquisti Anche le fatture dei paesi intracomunitari devono essere annotate ai fini IVA sul registro acquisti e su quello delle vendite come autofatture. Le due scritture si stornano reciprocamente e bisogna effettuare la scrittura costi a fornitore.

WinCoge prevede una procedura che genera automaticamente le tre scritture:

- a) registrazione dell'autofattura sulle vendite: fornitore a diversi\*
- b) registrazione della fattura sugli acquisti: diversi a fornitore\*
- c) registrazione del costo e del debito verso il fornitore: costo a fornitore
- \* i diversi sono la contropartita di costo o ricavo e l'iva

Le registrazioni a) e b) compariranno sui registri iva e sul librogiornale e si storneranno reciprocamente.

La registrazione c) comparirà sul libro giornale.

Nella 'dittaesempio' inclusa in WinCoge si trovano le registrazioni di esempio.

# Prima di registrare bisogna predisporre conti, causali e registri iva adeguati

Per le registrazioni **a**) e **b**) è utile predisporre un conto transitorio: nel piano dei conti di WinCoge è predisposto il **conto 900.220 Fatture rev.charge / intracomunitarie** 

Per la registrazione **c**) è opportuno utilizzare una apposita causale ed un apposito conto economico, nella ditta esempio di WinCoge troviamo:

causale 080 Acquisto reverse charge/intra conto 400.050 Acquisti intra o subappalto

#### Creare appositi registri iva

E' necessario creare due registri iva, uno di tipo 04=vendite e l'altro di tipo 05=acquisti. Nella ditta esempio troviamo:

- registro iva 4 di tipo 04 Autofatture reverse charge / Intra

- registro iva 5 di tipo 05 Fatture passive reverse charge / Intra

I registri iva devono essere collegati con il conto transitorio: 900.220 Fatture rev.charge / intracomunitarie

# **Registrazione fattura**

Aprire dal menu la finestra fatture e registrazioni iva

| ni | Registrazioni e stampe cont | abili | Scadenzario Cespiti Ammortizz. |
|----|-----------------------------|-------|--------------------------------|
|    | Registrazioni               | ۱.    | Movimenti Non Iva - Primanota  |
|    | Stampe e interrogazioni     | •     | Fatture e registrazioni IVA    |
|    | Registri IVA e Giornale     |       |                                |

Selezionare il **registro iva 4**, premere il pulsante *nuova registrazione fattura acquisti* 

**Impostare i dati intestazione**: data registrazione, fornitore ed estremi della fattura

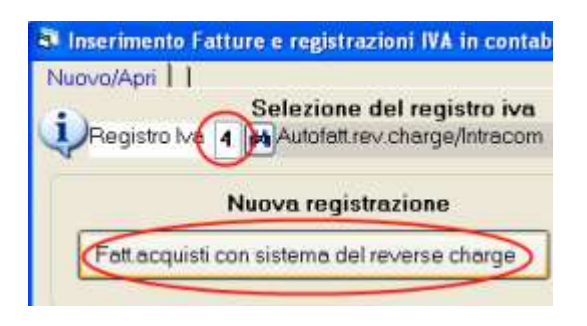

💐 Inserimento Fatture e registrazioni IVA in contabilità

| Nuovo/Apri     | nuovo articolo iva      | 1                     |
|----------------|-------------------------|-----------------------|
| N.Protocollo   | Iva                     | 3                     |
| Data registra  | z 30/11/09              |                       |
| Fornitore      | 5070                    |                       |
| Data Fattura   | 04/11/09                |                       |
| N.Fattura      | 12345                   |                       |
| Descrizione    | FATT.12345              | Del 04/11/09          |
| Intestazione F | lighe dati fatt. rev.ch | arge intracomunitarie |

| Passare alle <i>righe</i> premere | S Inserimento | right Tecnolog<br>o Fatture e re | vie Informatiche<br>gistrazioni IVA in | contabilità              |                |       |         |
|-----------------------------------|---------------|----------------------------------|----------------------------------------|--------------------------|----------------|-------|---------|
| nuova riga, ed impostare:         | Nuovo/Apri    | nuovo articolo                   | ) iva                                  |                          |                |       |         |
| codice iva, conto 900.220,        | Conto Des     | scrizione                        |                                        | Imponibile C             | odiva Descriva | Perc  | Na Nair |
| imponibile ed iva                 | 900.220 INT   | RA VE:Transit.;                  | er movimento IVA                       | 1,000.00 2               | 0 20%          | 20    | 200.00  |
|                                   | Conto         | (*)<br>Imponibile 1<br>900.220   | 000. Iva                               | 200.<br>e: Transitorio A | Iva ind.       | 0.    |         |
| Confermare la riga e passare alla | Codice Iva    | 20                               | PA 20%                                 |                          | Imponibile     | 1,000 | []      |
| videata dati fatture rev.charge e | Descrizione   | e FATT.123                       | 5 Del 84/11/8                          | 9                        | Na             | 200.  | Conterr |
| intracomunitarie                  |               | 1                                |                                        |                          | Iva ind.       | 0.    | Elimin  |
|                                   | Intestazion   | Righe dati fatt.                 | rev.charge intracomuni                 | tarie                    | Confer         | na    | Elimi   |

### Inserire:

Registro IVA: 5 Fatture passive reverse charge / Intra Fornitore: appare automaticamente quello inserito nell'intestazione Causale: 080 Acquisto reverse charge/intra Contropartita costo : 400.050 Acquisti intra o subappalto Pagamento: appare in automatico se impostato in anagrafica fornitore e serve per creare la scadenza relativa ad debito vs.il fornitore.

| Nuovo/Apri nuovo articolo iva                    |              |                                          |
|--------------------------------------------------|--------------|------------------------------------------|
| Fatture reverse charge / initia: Dali per regist | azione prima | nota del costo e del debito vs.fornitore |
| Reg.iva acqusiti intracee                        | 5            | Fall passive rev.charge/Intra            |
| Non creo la registrazione "costo a fornito"      | bre'         | Causale Fatt passive rev.charge/Intra    |
| Fornitore                                        | 5070         | P.B.C ENTREPRISE ELECTRO                 |
| Causale per movimento contabile                  | 080          | Acquisto rev. charge/Intracomun          |
| Contropartita Costi                              | 400.050      |                                          |
| Pagamento                                        | 01           | RIM.DIR.DATA FATT.                       |

<u>Nota per la contabilità semplificata</u> bisogna impostare la **spunta sulla casella 'non creo la** registrazione costo a fornitore'; poi registrare la fattura con il solo imponibile sul normale registro acquisti imputandola al consto di costo e con il codice iva E00.

Confermando la registrazione WinCoge provvede a generare le scritture contabili:

- a) registrazione dell'autofattura sulle vendite (registro 4): fornitore a diversi\*
- b) registrazione della fattura sugli acquisti (registro 5): diversi a fornitore\*
- c) registrazione del costo e del debito verso il fornitore: costo a fornitore
- \* i diversi sono la contropartita di costo o ricavo e l'iva

#### Correzione registrazioni automatiche

Per le eventuali correzioni su queste tre registrazioni si deve operare come se fossero state inserite una per una, riaprendo quella sul registro 4 o quella sul registro 5 con la finestra *fatture e registrazioni iva* oppure la scrittura c) la finestra *movimenti non iva*.